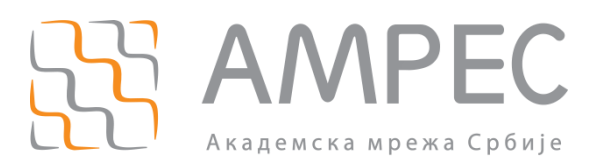

## Упутство за резервацију и употребу соба за вебконференције

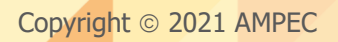

#### Историја верзија документа

| Верзија | Датум       | Иницијали аутора | Опис промене                |
|---------|-------------|------------------|-----------------------------|
| 1.0     | 22.02.2021. | AMPEC            | Прва верзија овог документа |

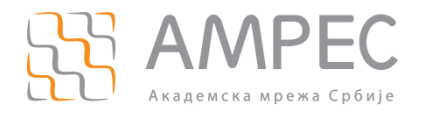

Садржај

### Садржај

| 1 | УВО   | рд    |                                                                                  | 4 |
|---|-------|-------|----------------------------------------------------------------------------------|---|
| 2 | PE3   | EPB/  | АЦИЈА                                                                            | 4 |
|   | 2.1   | Пост  | ТУПАК РЕЗЕРВАЦИЈЕ СОБЕ ЗА ВЕБ-КОНФЕРЕНЦИЈЕ                                       | 4 |
|   | 2.2   | Улог  | ГЕ УЧЕСНИКА У САСТАНКУ                                                           | 5 |
| 3 | BOT   | БЕЊІ  |                                                                                  | 5 |
|   | 3.1   | Прид  | ДРУЖИВАЊЕ САСТАНКУ                                                               | 5 |
|   | 3.2   | Опці  | ије које се могу користити у току састанка                                       | 7 |
|   | 3.2.1 | 1     | Подешавање видеа                                                                 | 9 |
|   | 3.2.2 | 2     | Подешавање звука1                                                                | 1 |
|   | 3.2.3 | 3     | Управљање учесницима1                                                            | 3 |
|   | 3.2.4 | 4     | Пуштање припремљене анкете1                                                      | 4 |
|   | 3.2.5 | 5     | Ћаскање ( <i>Chat</i> )1                                                         | 7 |
|   | 3.    | 2.5.1 | 1 Слање докумената1                                                              | 9 |
|   | 3.2.6 | 6     | Дељење садржаја2                                                                 | 0 |
|   | 3.    | 2.6.1 | 1 Писање по табли 2                                                              | 1 |
|   | 3.    | 2.6.2 | 2 Дељење дела екрана 2                                                           | 1 |
|   | 3.    | 2.6.3 | 3 Дељење неколико докумената у исто време 2                                      | 2 |
|   | 3.    | 2.6.4 | 4 Дељење видеа са звуком2                                                        | 3 |
|   | 3.    | 2.6.5 | 5 Дељење садржаја од стране више учесника истовремено 2                          | 3 |
|   | 3.    | 2.6.6 | 6 Писање по дељеном садржају2                                                    | 4 |
|   | 3.    | 2.6.7 | 7 Управљање екраном другог учесника који дели екран ( <i>Remote Control</i> ) 2- | 4 |
|   | 3.    | 2.6.8 | 8 Додатне опције 2                                                               | 5 |
|   |       | 3.2.6 | 6.8.1 Презентација као виртуелна позадина2                                       | 5 |
|   |       | 3.2.6 | 6.8.2 Уклањање Meeting control менија2                                           | 5 |
|   | 3.2.7 | 7     | Снимање2                                                                         | 7 |
|   | 3.2.8 | 8     | Breakout собе2                                                                   | 7 |
|   | 3.    | 2.8.1 | 1 Додатне опције2                                                                | 9 |
|   | 3.2.9 | 9     | Невербална комуникација 3                                                        | 2 |

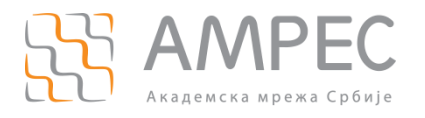

Увод

#### 1 Увод

Организовање састанака или предавања чији су учесници географски удаљени постаје лако изводљиво употребом услуге веб-конференција. Ова услуга омогућава сваком појединцу, који је повезан на Интернет путем рачунара, таблета или паметног телефона, укључивање у састанак или предавање само једним кликом на одговарајући линк.

*АМРЕС* је у оквиру ове услуге обезбедио *Zoom* платформу, која је намењена за потребе одржавања видео и аудио састанака и конференција са максимално 300 учесника. Овај сервис располаже бројним функционалностима које омогућавају и олакшавају следеће активности:

- реализација веб-конференција са више учесника,
- дељење екрана, презентација или апликација у току веб-конференције,
- дељење докумената, фотографија и видео снимка,
- коришћење *online* табле за писање,
- снимање састанака,
- ћаскање (*chat)*,
- дељење учесника у мање групе и подела у одвојене собе,
- и друге.

У овом упутству су описане како основне тако и напредне функције које нуди *Zoom* платформа.

#### 2 Резервација

#### 2.1 Поступак резервације собе за веб-конференције

Уколико желите да резервишете собу за веб-конференције, потребно је послати захтев на адресу helpdesk@amres.ac.rs, са следећим подацима:

- Датум одржавања састанка (нагласите да ли се састанак одржава једном или се понавља),
- Почетак састанка,
- Трајање састанка,
- Име и презиме,
- Институција,
- Имејл са институције,
- Функција у оквиру институције,
- Број учесника,
- Сврха и опис састанка.
- Садржај анкете коју желите да пустите учесницима.

Након одобреног захтева, на имејл адресу назначену у захтеву биће послати параметри за приступ соби (ID састанка, шифра, URL, параметри за H323 приступ итд.) и кључ (*Host Key*).

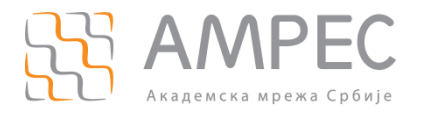

#### 2.2 Улоге учесника у састанку

Особе у оквиру собе за веб-конференције могу да имају улогу:

- Хоста Учесник који је заказао и креирао састанак. Има све дозволе за управљање састанком.
   У оквиру састанка може бити само један хост. Ову улогу добијате клејмовањем улоге хоста, што је описано у наредном поглављу.
- Ко-хоста Учесник који има скоро све привилегије хоста и може да управља осталим учесницима. Хост може доделити учеснику улогу ко-хоста једино у оквиру собе за састанак.
- Обичног учесника.

Детаљније информације о улогама и привилегијама се могу прочитати на страници https://support.zoom.us/hc/en-us/articles/360040324512-Roles-in-a-meeting.

#### 3 Вођење састанака

#### 3.1 Придруживање састанку

Потребно је да кликнути на линк (1) из позивнице:

Reply Reply All Reply All Forward Pedal 2000 million Andjebu Assovici Konzelo Romesto rae

To integrates.

Topic: Primer zakazanog sastanka Time: Feb 22, 2021 12:00 PM Belgrade, Bratislava, Ljubljana

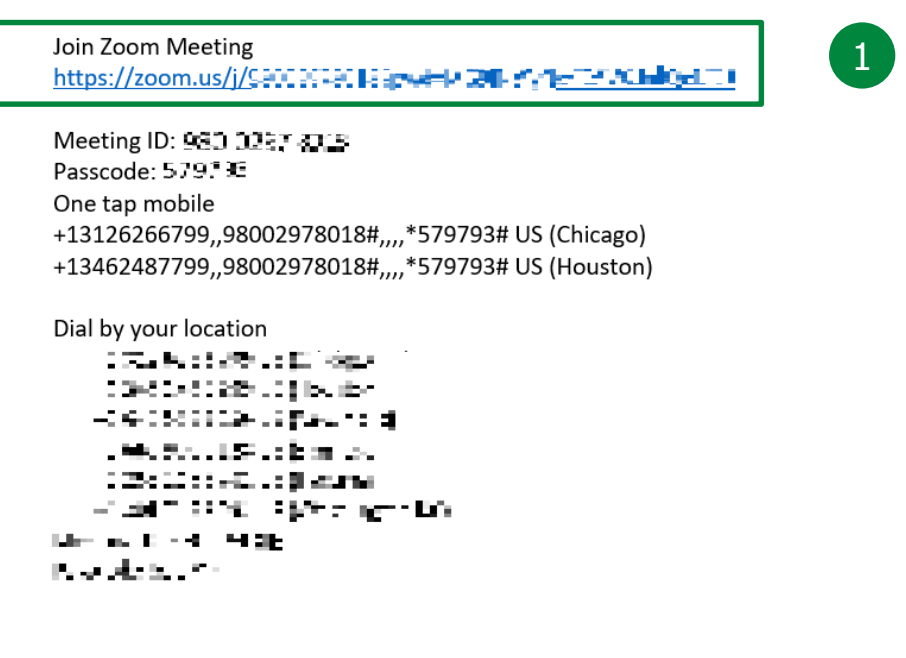

Отвориће се страница у веб-прегледачу где је потребно кликнути на (2):

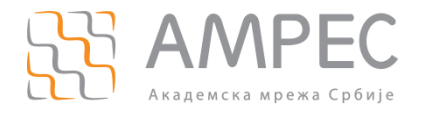

| Желите ли да отворите Zoom Meetings?                                    |    |
|-------------------------------------------------------------------------|----|
| https://zoom.us жели да отвори ову апликацију.                          |    |
| 🔲 Увек дозволи да zoom.us отвара овај тип линкова у повезаној апликациј | и  |
| Отвори Zoom Meetings 2                                                  | жи |

Click Open Zoom Meetings on the dialog shown by your browser

If you don't see a dialog, click Launch Meeting below

Launch Meeting

Када се придружите састанку путем параметара који су вам прослеђени (кликом на добијени линк), отвара се соба за састанак и након клика на дугме *Join with Computer Audio* (3), приступате соби.

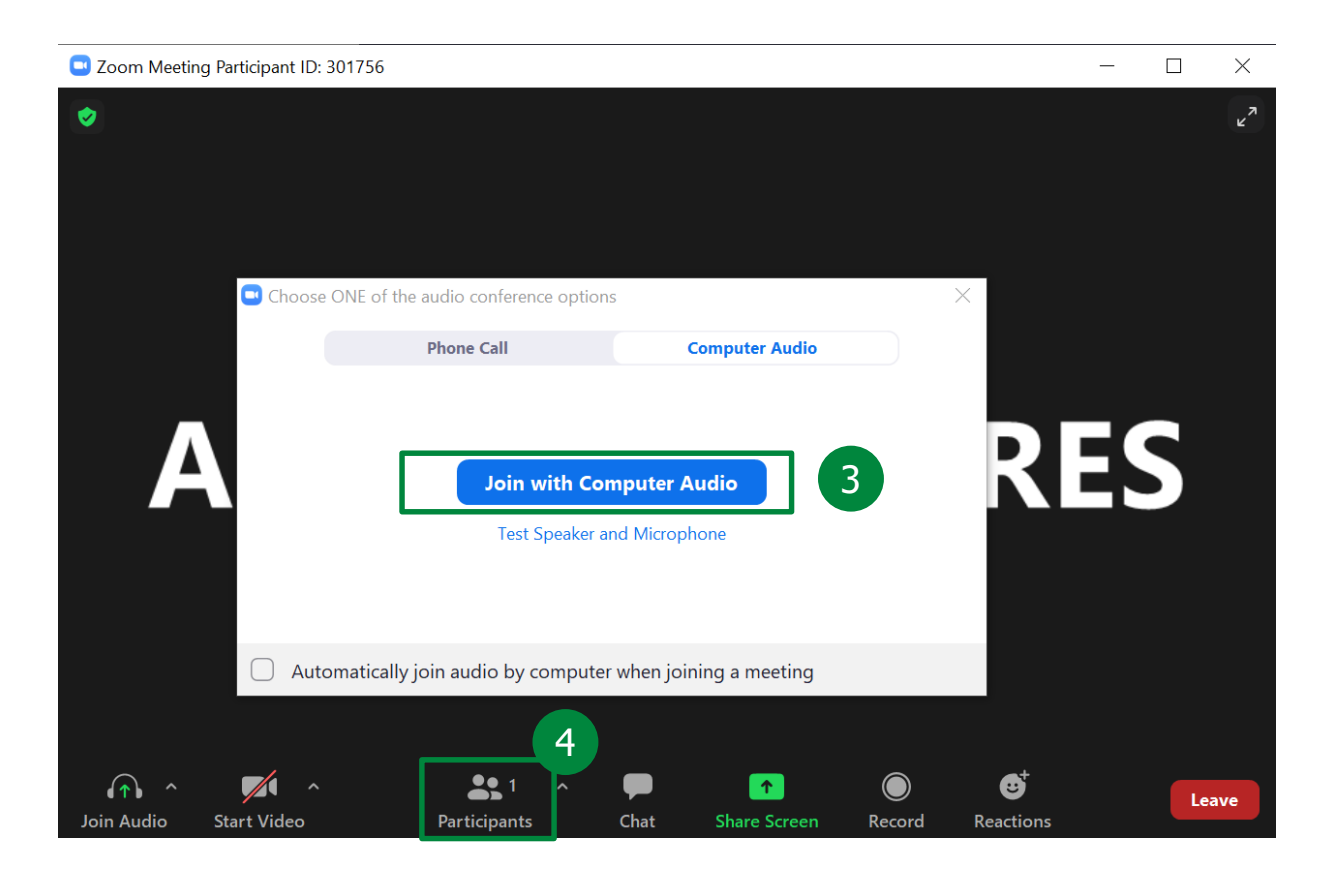

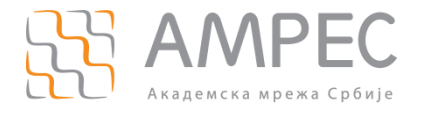

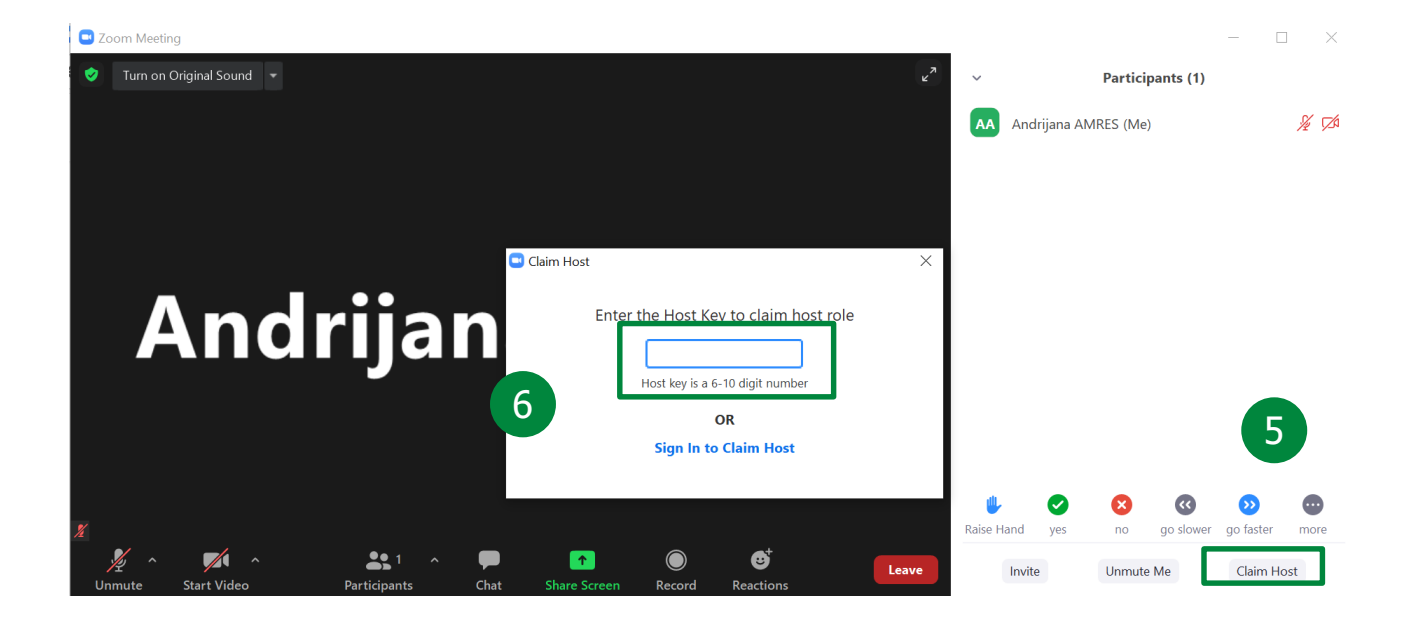

#### Потребно је кликнути на *Participants* (4) и отвориће се прозор са десне стране.

Затим је потребно одабрати опцију *Claim Host* (5) и унети *Host Key* (6) који вам је такође прослеђен у мејлу и тиме у оквиру тог састанка добијате привилегије хоста.

#### 3.2 Опције које се могу користити у току састанка

Када се клејмује улога хоста, све функционалности у привилегије су доступне и можете успешно започети вођење састанка.

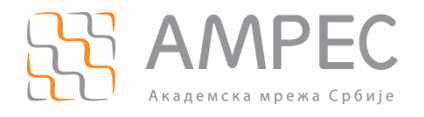

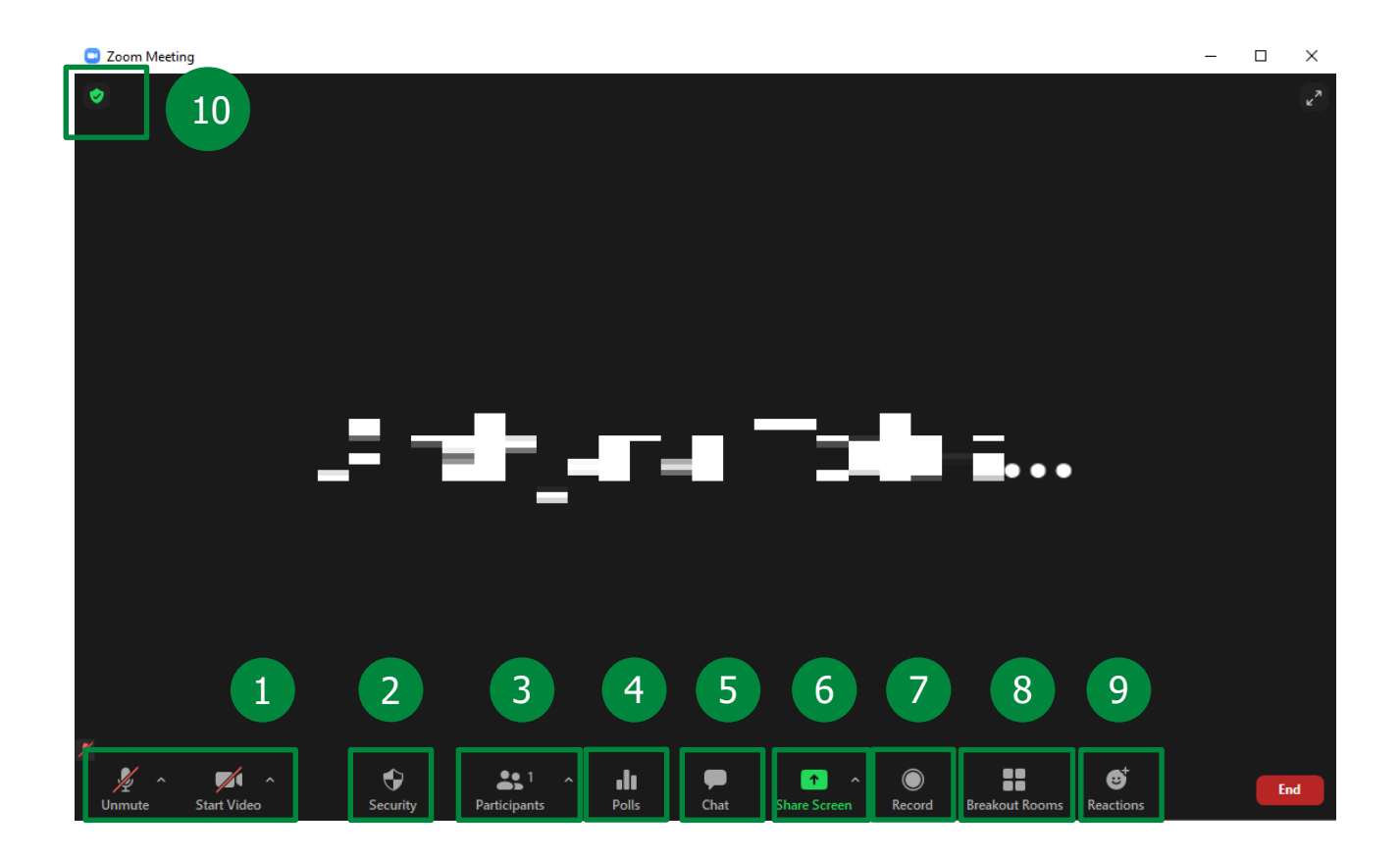

У оквиру собе за састанак хост има опције да:

- Подеси изворе и квалитет аудио и видео сигнала (1)
- Подеси сигурносне опције које обухватају закључавање састанка, управљање привилегијама за учеснике, итд. (2)
- Управља учесницима (3)
- Управља анкетама (4)
- Користи ћаскање (*Chat*) (5)
- Дели садржај (6)
- Користи опцију снимања (7)
- Управља *Breakout* собама (8)
- Користи реакције (9).

У горњем левом углу налази се опција Meeting Information (10). Кликом на иконицу отвара се прозор

који садржи основне податке о састанку. У горњем десном углу овог прозора, кликом на иконицу отвара се прозор са свим подешавањима собе:

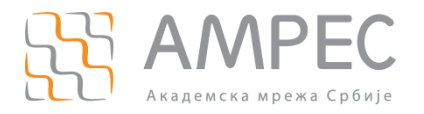

×

| 🖸 Setti    | ngs                  |                          |                             |                              |                                    |
|------------|----------------------|--------------------------|-----------------------------|------------------------------|------------------------------------|
| Θ          | General              |                          |                             |                              | 6 - Cl - L                         |
| 0          | Video                | Overall                  | Audio                       | Video                        | Screen Sharing                     |
|            | Audio                | CPU 2.9GHz Co            | pres: 2                     | Mem                          | 15.84 GB                           |
| T          | Share Screen         | Zoom                     | 1%                          | Zoom                         | 150 MB                             |
| 0          | Chat                 | Overall                  | 8%                          | Overall                      | 7.76 GB                            |
|            | Background & Filters |                          |                             |                              |                                    |
| $\bigcirc$ | Recording            | Bandwidth                | 0 kb/s (send                | i) 0 kb/s (r                 | eceive)                            |
| 8          | Profile              | Network Type             | -                           |                              |                                    |
| ы          | Statistics           | Proxy<br>Connection Type | Cloud                       |                              |                                    |
| C          | Feedback             | Data Center              | You are con<br>via data cen | nected to Zo<br>ters in Germ | oom Global Network<br>nany (Cloud) |
| •          | Keyboard Shortcuts   | Encryption               | AES-256-GC                  | М                            | •                                  |
| Ĵ          | Accessibility        | Version                  | 5.4.3 (58891                | .1115)                       |                                    |
|            |                      |                          |                             |                              |                                    |
|            |                      |                          |                             |                              |                                    |

Found a problem? Send report

Све горенаведене појединачне опције доступне на дну прозора собе могу се подесити на овај начин (11).

#### 3.2.1 Подешавање видеа

Како би хост подесио изворе и квалитет видео сигнала, користи се мени из опције *Video* (1). Кликом на *Start/Stop Video* хост укључује и искључује своју камеру. Додатно, у оквиру овог менија корисник може да бира уређај, тј. камеру са које дели видео (2).

Како би се подесио квалитет видеа, потребно је изабрати опцију Video settings (3):

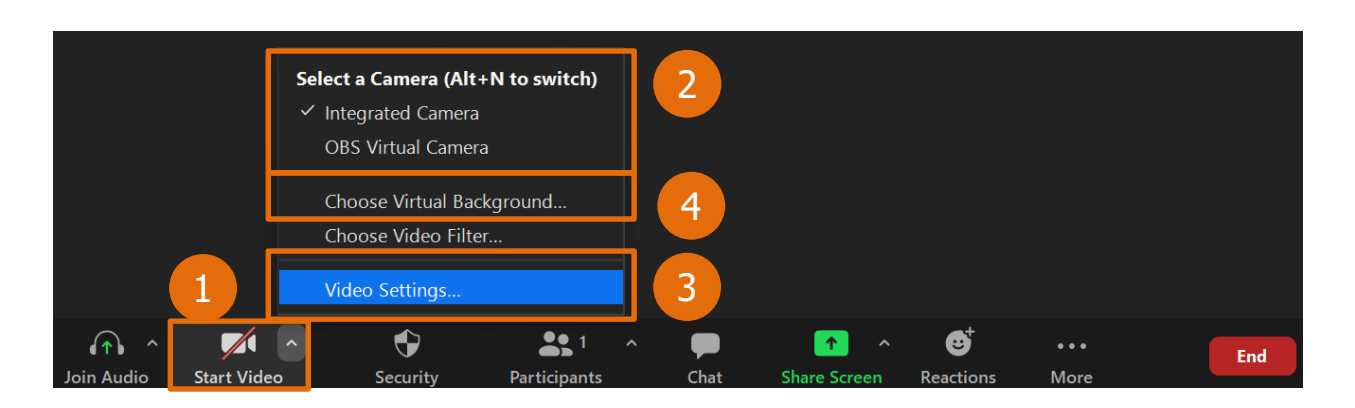

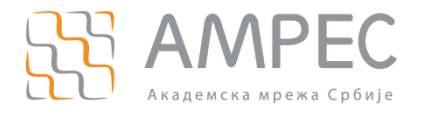

Отвара се прозор са подешаваљима из претходног поглавља. У оквиру таба *Video* (5) бирају се жељене опције.

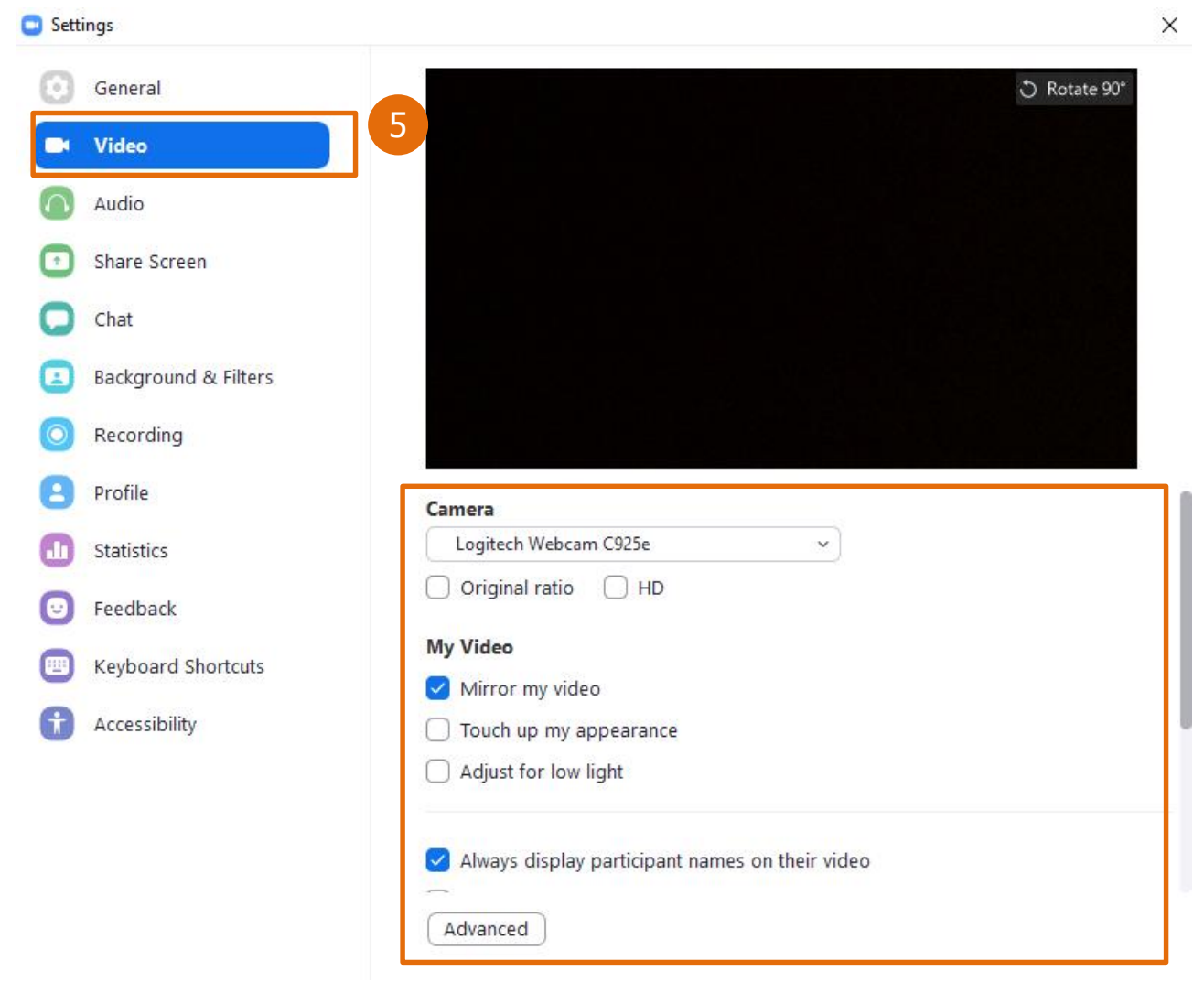

Детаљна објашњења свих функционалности дата су на сајту https://support.zoom.us/hc/en-us.

Хост може изабрати и додати виртуелну позадину. Кликом на *поље Video* и одабиром опције *Choose Virtual Background* (4), отвориће се прозор са подешавањима (6). Потребно је изабрати одговарајућу позадину и изаћи из тог прозора.

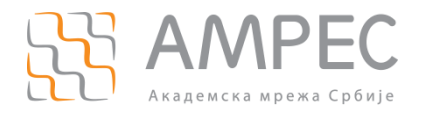

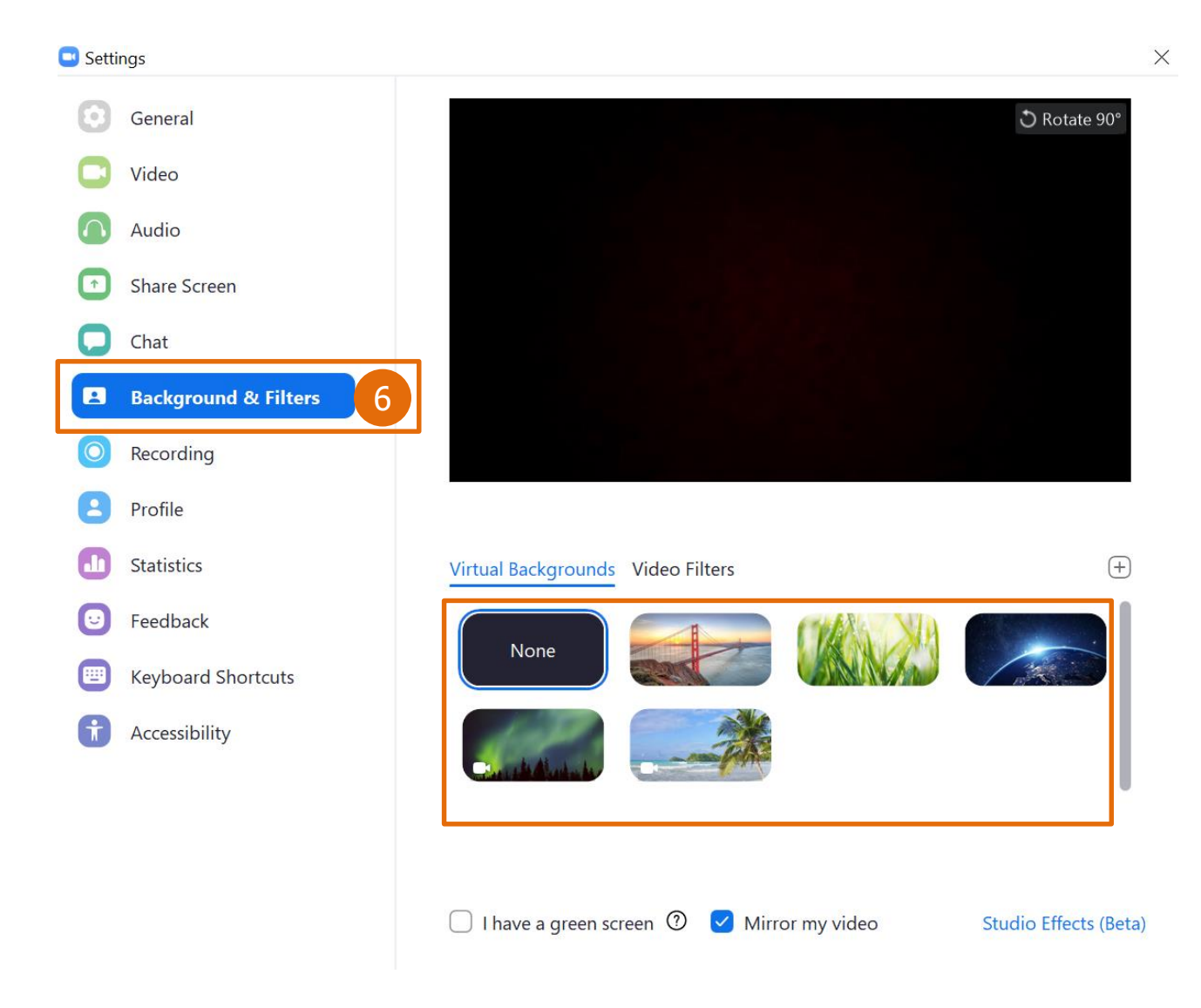

#### 3.2.2 Подешавање звука

Како би хост подесио изворе и квалитет аудио сигнала, користи се мени из опције *Join Audio, Mute, Unmute* (1). Кликом на *Mute, Unmute* хост искључује и укључује свој микрофон. Додатно, у оквиру овог менија корисник може да бира уређај са кога дели звук (2).

Како би се подесио квалитет видеа, потребно је изабрати опцију Audio settings (3):

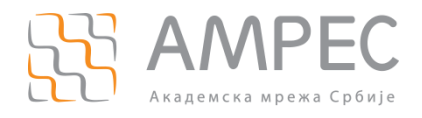

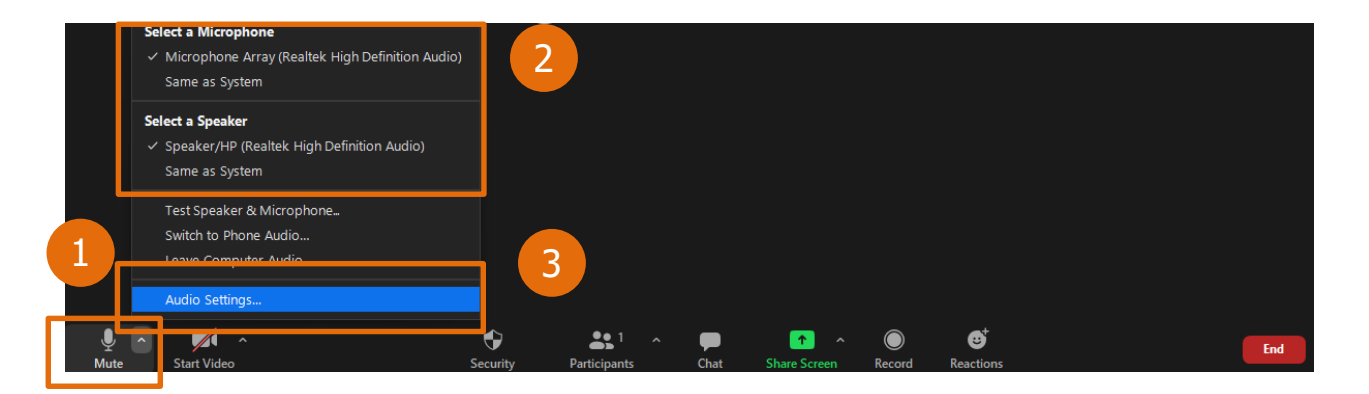

Отвара се прозор са подешаваљима из претходног поглавља. У оквиру таба *Audio* (5) бирају се жељене опције.

| General              | Test Speaker Speaker/HP (Realtek High Definition Audio)         |  |  |  |  |
|----------------------|-----------------------------------------------------------------|--|--|--|--|
| Video 5              | Output Level:                                                   |  |  |  |  |
| Audio                | Use separate audio device to play ringtone simultaneously       |  |  |  |  |
| Share Screen         | Microphone                                                      |  |  |  |  |
| Chat                 | Test Mic Microphone Array (Realtek High Definition Audio) >     |  |  |  |  |
| Background & Filters | Input Level:<br>Volume:                                         |  |  |  |  |
| Recording            | ✓ Automatically adjust microphone volume                        |  |  |  |  |
| Profile              | Suppress background noise Learn more                            |  |  |  |  |
| Statistics           | <ul> <li>Auto</li> <li>Low (faint background noises)</li> </ul> |  |  |  |  |
| Feedback             | Medium (computer fan, pen taps)                                 |  |  |  |  |
| Kevboard Shortcuts   | Music and Professional Audio                                    |  |  |  |  |
|                      | Show in-meeting option to "Turn On Original Sound" (?)          |  |  |  |  |
| Accessibility        | Enable these options when original sound is on                  |  |  |  |  |
|                      | ☐ High fidelity music mode ⑦                                    |  |  |  |  |
|                      | ✓ Echo cancellation ⑦                                           |  |  |  |  |
|                      | 🗌 Stereo audio  (?)                                             |  |  |  |  |

Детаљна објашњења свих функционалности дата су на сајту https://support.zoom.us/hc/en-us.

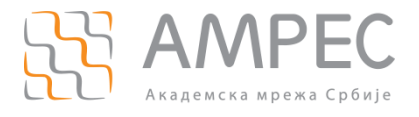

#### 3.2.3 Управљање учесницима

У оквиру собе за састанак, хост има могућност да управља учесницима. Кликом на поље *Participants* у доњем делу састанка отвара се прозор са списком учесника, који омогућује хосту да:

• Управља улогама појединачних корисника,

|    |                       |            | _                                      |                                 | ×    |
|----|-----------------------|------------|----------------------------------------|---------------------------------|------|
| ~  | Partic                | ipants (2) |                                        |                                 |      |
| AT | Andrijana Todosijevic | (Host, me) |                                        | Å                               | í 🖂  |
| G  | Gost                  | Ask to     | Chat                                   |                                 |      |
|    |                       |            | Ask to                                 | Start Vio                       | deo  |
|    |                       |            | Make H<br>Make C<br>Rename<br>Put in N | lost<br>Co-Host<br>e<br>Waiting | Room |
|    |                       |            | Remov<br>Report                        | e<br>                           |      |

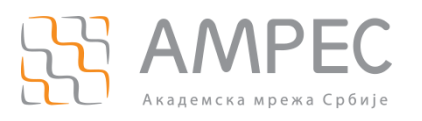

- Управља опцијама које се односе на све учеснике кликом на опцију 🛄 на дну дела Participants, Ask All to Unmute Mute Participants upon Entry Allow Participants to Unmute Themselves Yes Play sound when someone joins or leaves Enable Waiting Room Lock Meeting
- Користи опције за невербалну комуникацију,

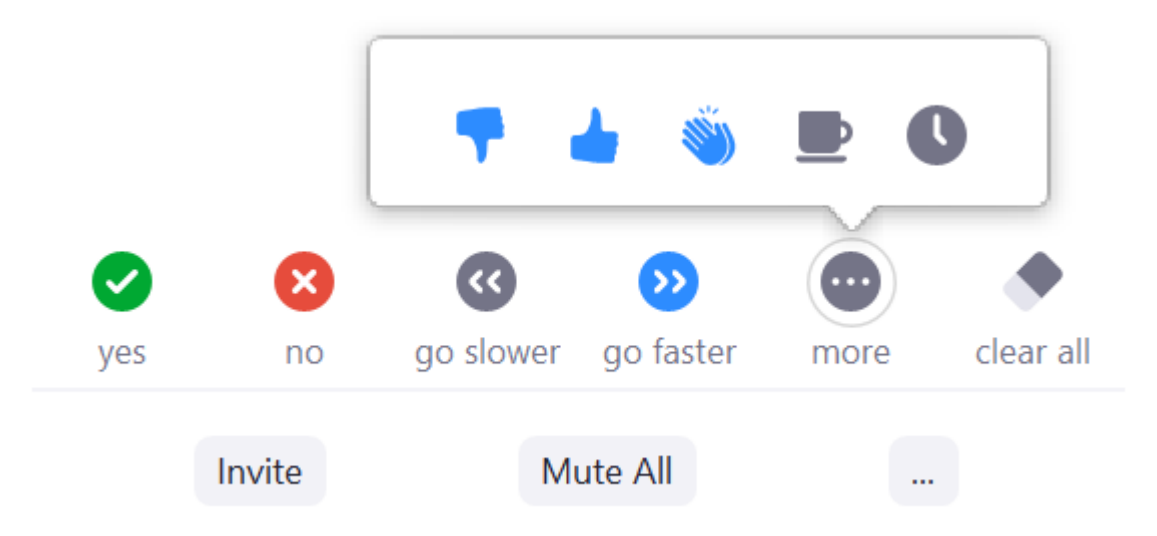

Учесницима који нису улоговани и приступају као гости у оквиру овог прозора доступан је мањи број функционалности.

#### 3.2.4 Пуштање припремљене анкете

Хост у току састанка може да пусти припремљену анкету присутнима, кликом на *Polls* (4) у доњем делу састанка тако што одабере анкету па кликне на *Launch Polling* (1).

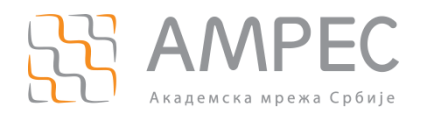

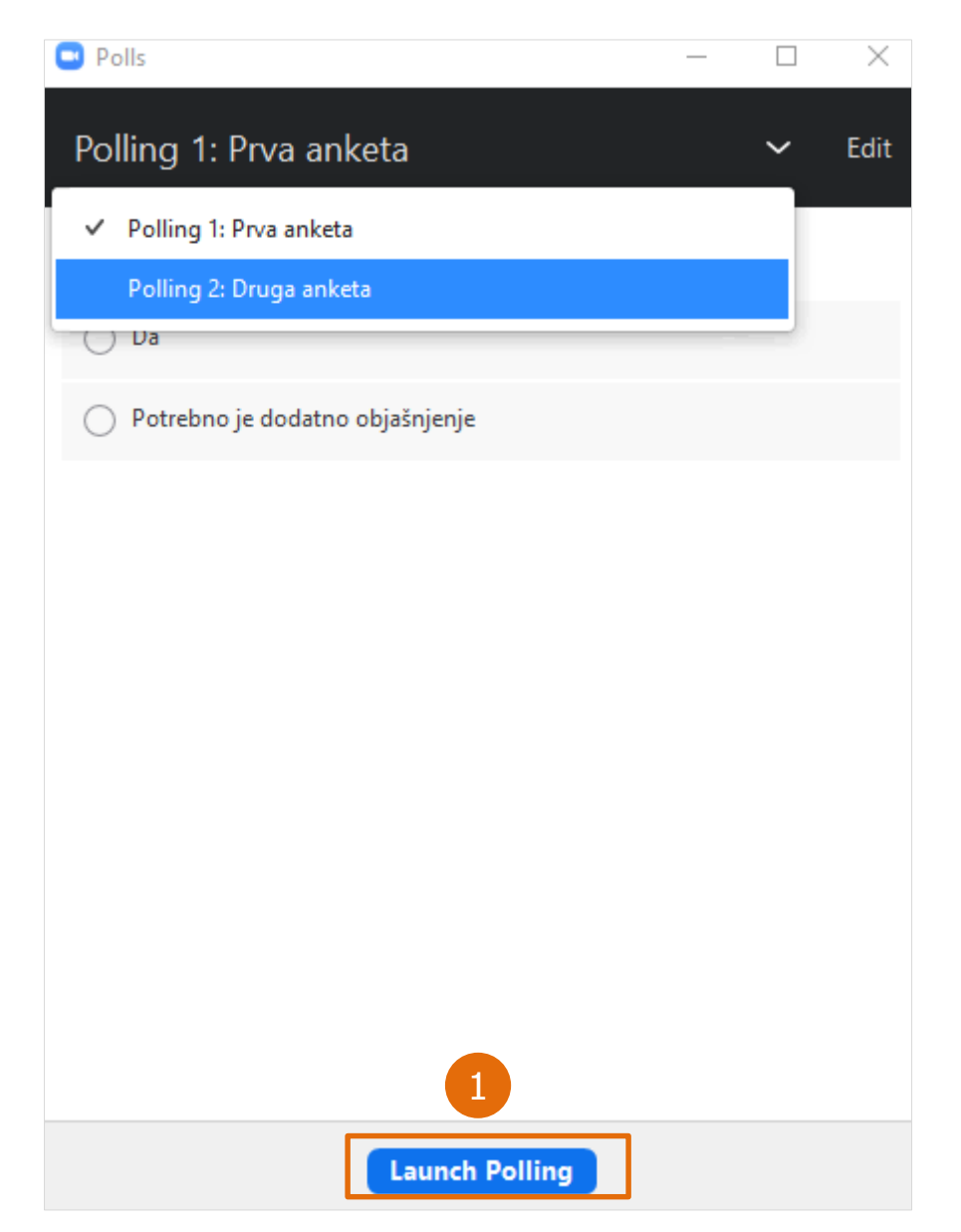

У горњем десном углу се налази тајмер (2), који показује колико је времена прошло од отварања анкете.

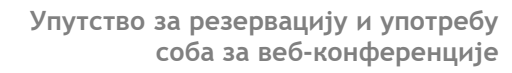

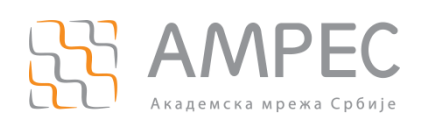

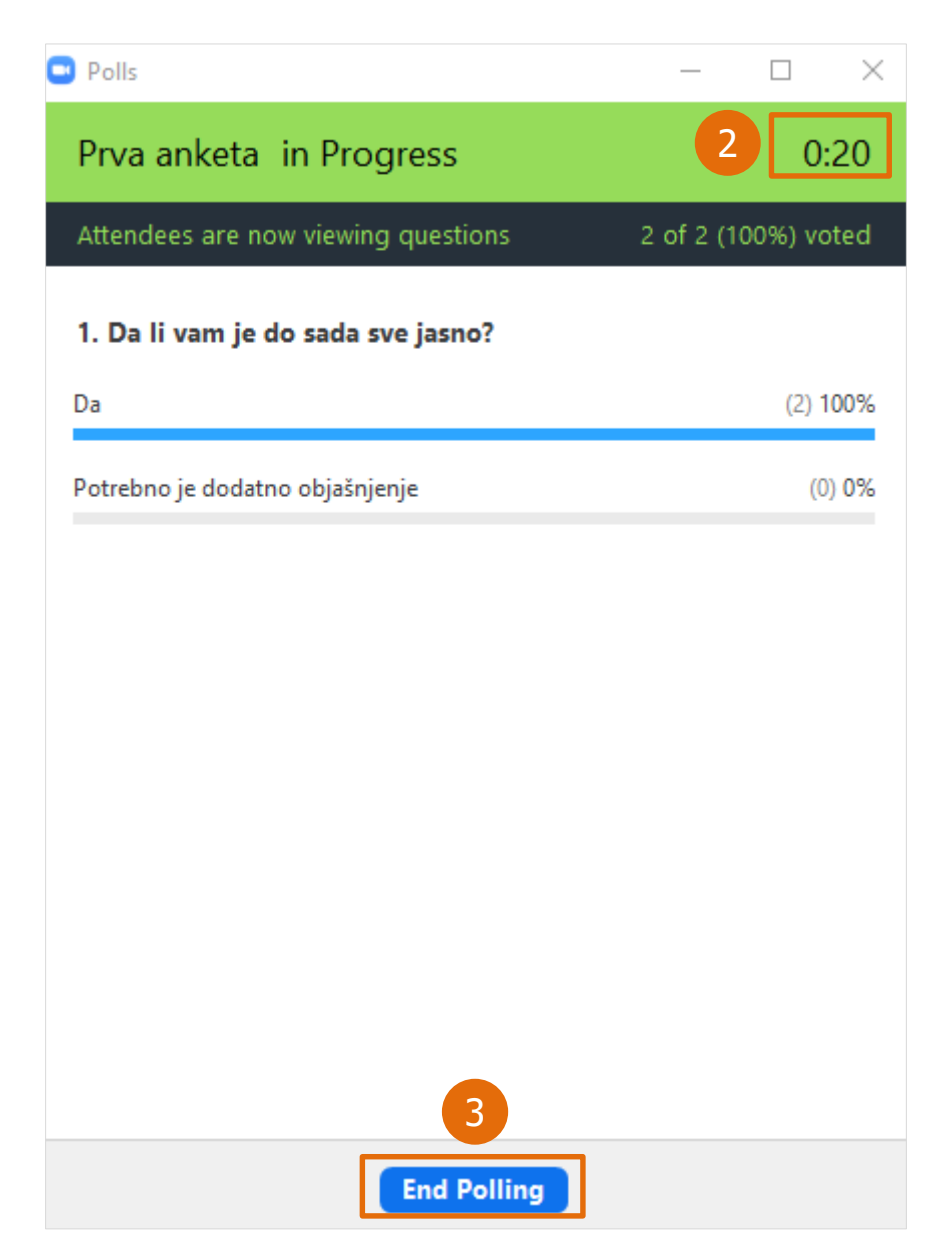

Хост завршава анкету са *End Polling* (3). На основу одговора присутних, хосту ће се појавити податак колико процената учесника анкете се определило за сваки од понуђених одговора. Уколико жели да подели резултате анкете са присутнима то може учинити опцијом *Share Results* (4).

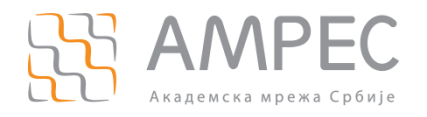

| 😐 Polls                            |                                            | -             | _     |        | $\times$ |  |  |
|------------------------------------|--------------------------------------------|---------------|-------|--------|----------|--|--|
|                                    | Sharing Po                                 | ll Results    |       |        |          |  |  |
|                                    | Attendees are now viewing the poll results |               |       |        |          |  |  |
| 1. Da li vam je do sada sve jasno? |                                            |               |       |        |          |  |  |
| Da                                 |                                            |               |       | (2) 1( | 00%      |  |  |
| Potrebno je                        | dodatno objašnjenje                        |               |       | (0)    | 0%       |  |  |
|                                    |                                            |               |       |        |          |  |  |
|                                    |                                            |               |       |        |          |  |  |
|                                    |                                            |               |       |        |          |  |  |
|                                    |                                            |               |       |        |          |  |  |
|                                    |                                            |               |       |        |          |  |  |
|                                    |                                            |               |       |        |          |  |  |
|                                    |                                            |               |       |        |          |  |  |
|                                    | 4                                          |               |       |        |          |  |  |
|                                    | Stop Share Results                         | Re-launch Pol | lling |        |          |  |  |

НАПОМЕНА: Хост, ко-хост и алтернативни хост не гласају! И ко-хост може да пусти анкету коју је хост припремио пред састанак.

НАПОМЕНА: Резултати анкете не морају да се поделе са присутнима.

#### 3.2.5 Ћаскање (*Chat*)

Ова функциналност, поред комуникације са присутнима у виду порука, пружа и опцију слања докумената.

Потребно је кликнути на поље *Chat* у доњем делу састанка (5).

НАПОМЕНА: Уколико поље *Chat* није приказано, кликнути на *More* и у оквиру њега кликните на опцију *Chat* (Или још једноставније са Alt+H).

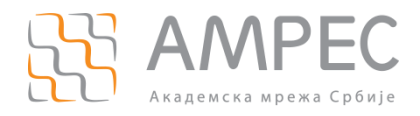

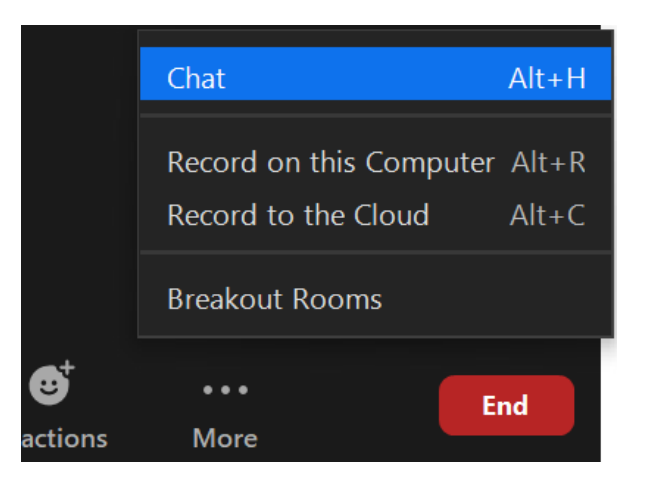

Комуникација се може започети са свим присутним учесницима (1) или само са одређеним учесником (2).

|                | -                | - 0 ×         |    |                                 | _                | o ×           |
|----------------|------------------|---------------|----|---------------------------------|------------------|---------------|
| ~              | Participants (3) |               | ~  |                                 | Participants (3) |               |
| AA             | (Host, me)       | <i>¥</i> 1/2  |    | A                               | (Host, me)       | <i>¥</i> 💋    |
| U1 Učesnik 1   |                  | <b>1</b> /20  | l  | Učesnik 1                       |                  | 124           |
| U2 Učesnik 2   |                  | <b>1</b> /24  | l  | J2 Učesnik 2                    |                  | <b>5</b> /24  |
|                |                  |               |    |                                 |                  |               |
|                |                  |               |    |                                 |                  |               |
|                |                  |               |    |                                 |                  |               |
| Invite         | Mute All         |               |    | Invite                          | Mute All         |               |
| ~              | Chat             |               | ~  |                                 | Chat             |               |
|                |                  |               |    |                                 |                  |               |
|                |                  |               |    |                                 |                  |               |
|                |                  |               |    |                                 |                  |               |
|                | _                |               |    |                                 |                  |               |
| To: Everyone 🗸 |                  | 🗅 File \cdots | То | : Everyone 🗸                    |                  | 🗅 File \cdots |
| Zdravo svima!  |                  |               | Ту | <sup>/pe</sup> 🗸 Everyone (in N | feeting)         |               |
|                |                  |               | l  | Učesnik 1<br>Učesnik 2          |                  | 2             |
|                |                  |               | _  |                                 | _                |               |

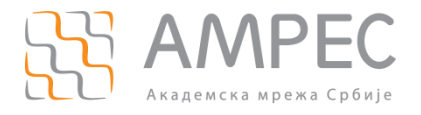

Када се напише текст поруке, порука се шаље кликом на тастер *ENTER*. За додатне опције кликнути на дугме .

Излистаће се опције којима се може:

- сачувати *Chat* (3),
- укинути право присутнима да користе *Chat* (4),
- дозволити присутнима да се дописују само са хостом (5),
- дозволити присутнима да се дописују са свима. Ако пошаљу директну поруку неком да то буде видно свима (6),
- присутнима дозволите да се дописују са свима и са појединачним учесицима. Ако пошаљу директну поруку неком то ће бити видно само њему (другим речима ако се присутни дописују директно између себе као хост немате увид у те поруке!) (7)

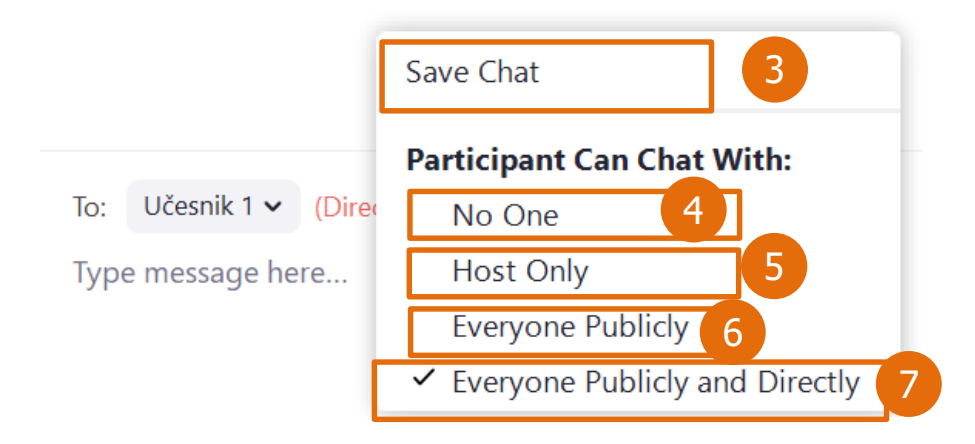

#### 3.2.5.1 Слање докумената

Уколико учесник жели да пошаље документ присутнима, може то учинити само на начин да то буде видљиво свим учесницима - не може слати директно појединцу (као што је случај са слањем порука).

Потребно је изабрати опцију (*Everyone*) (1) и кликнути на *File* (2). Отвориће се прозор где треба изабрати документ, који је потребно послати и клик на *Open* (3). Тиме је документ послат.

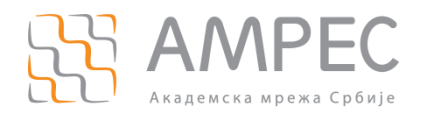

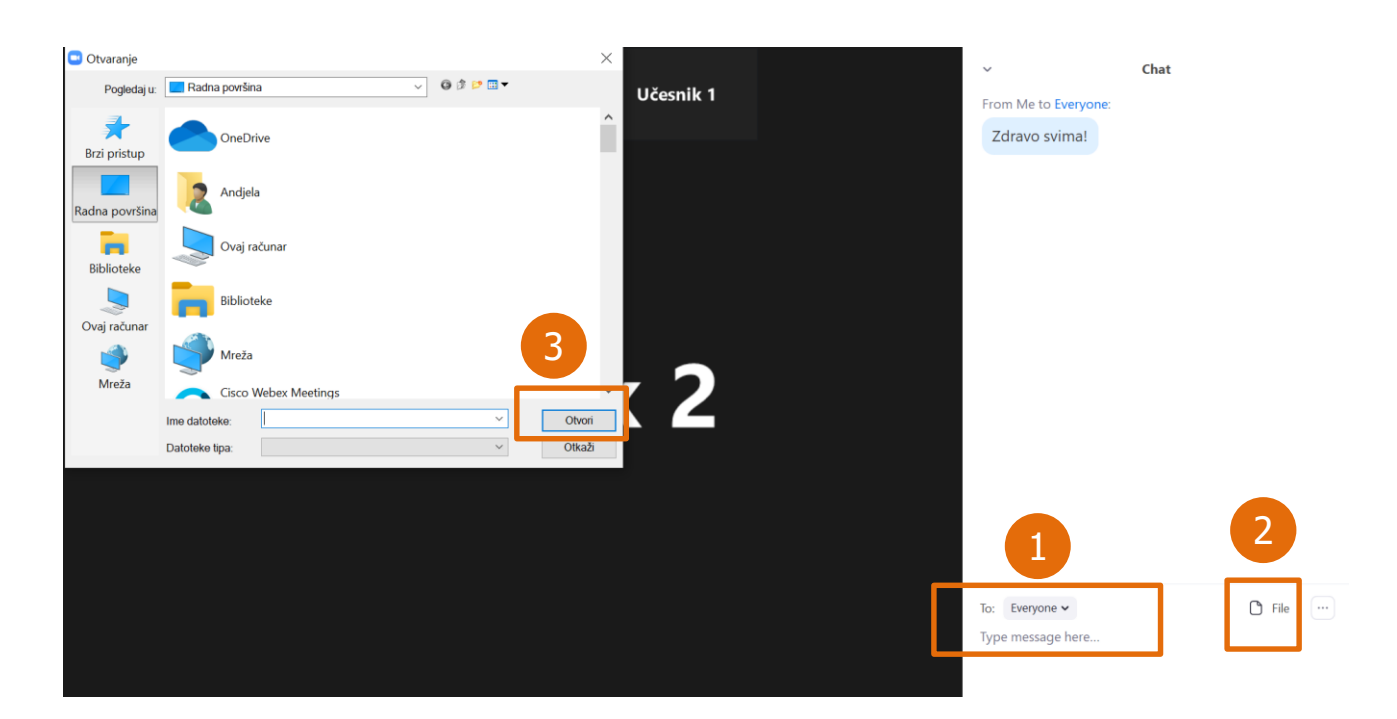

#### 3.2.6 Дељење садржаја

Опција дељења садржаја (6) омогућава дељење целог екрана (1), отворених докумената (2), дела екрана, видеа са звуком, итд.

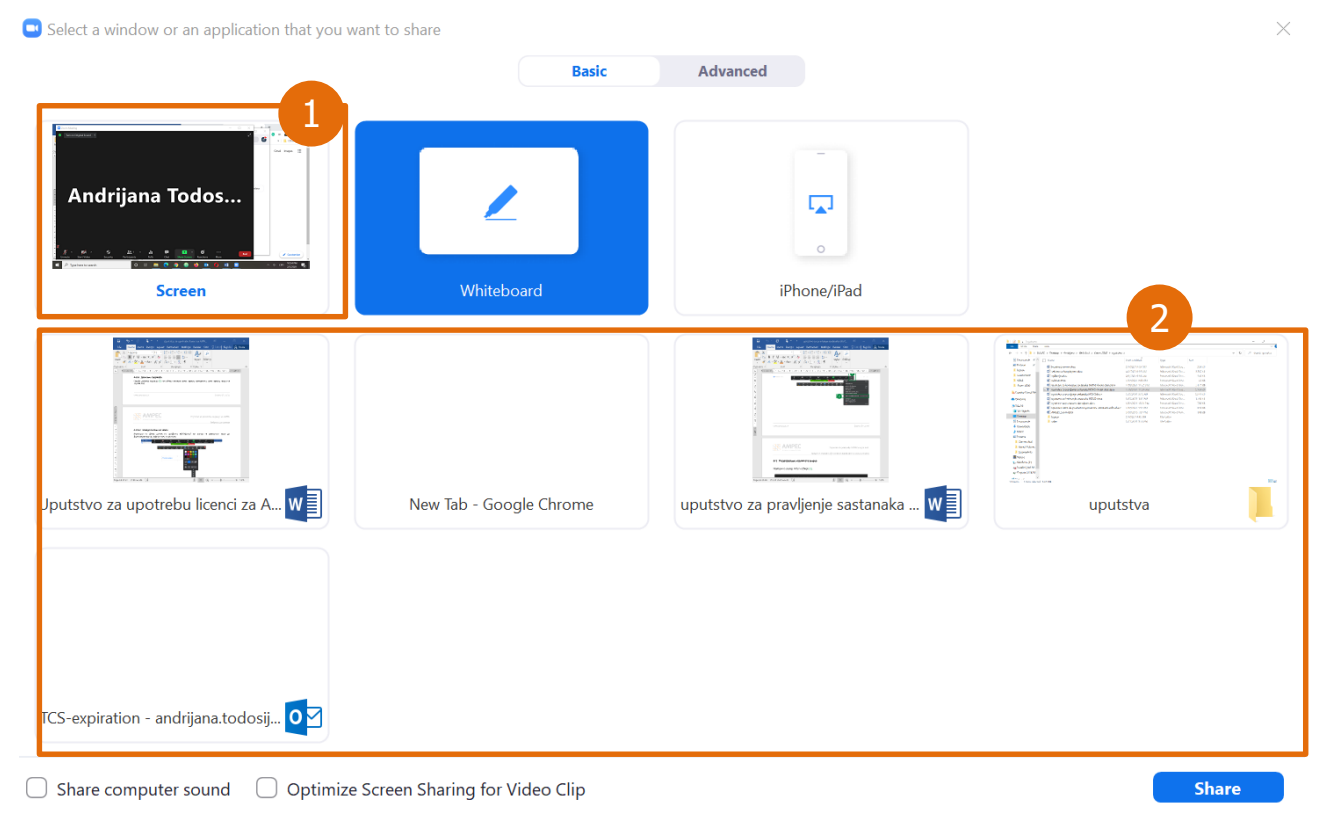

www.amres.ac.rs

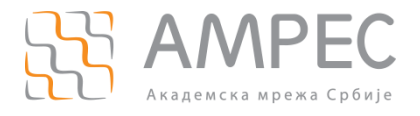

#### 3.2.6.1 Писање по табли

Потребно је кликнути на *Share screen*, изабрати *Whiteboard* и затим клик на *Share*. На слици су приказане неке од функционалности, које се могу користити:

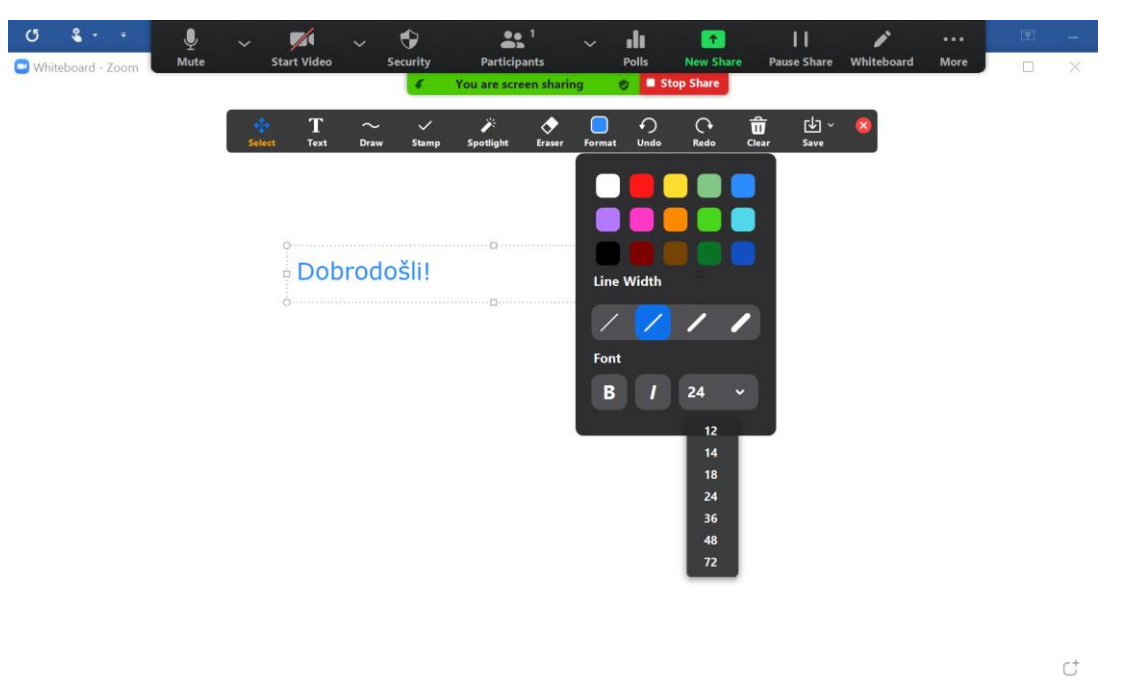

По завршетку писања може се сачувати запис са табле у PNG ili PDF формату или једноставно изаћи кликом на *Stop Share*.

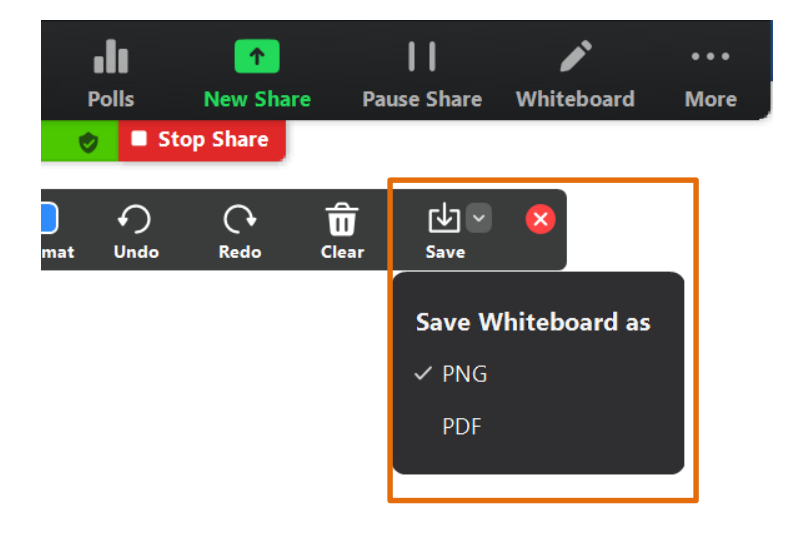

#### 3.2.6.2 Дељење дела екрана

За дељење мањег дела екрана или документа потребно је првобитно отворити жељени документ.

У оквиру састанка кликнути на *Share screen*, и у делу *Advanced* (1) изабрати опцију *Portion of Screen* (2) и кликнути на *Share* (3). Зелени оквир означава који део је видљив присутнима, па по потреби може да

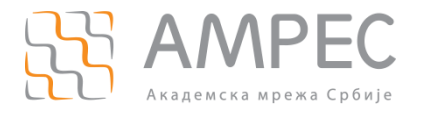

се помера по површини документа, да се увећа или смањи, током чега ће он ће постати наранџасте боје што значи да је у том тренутку дељење екрана паузирано, док се не позиционира на жељено место када ће поново добити зелену боју.

| Select a window or an application that you want t | o share<br>Basic    | Advanced 1                     | X                         |
|---------------------------------------------------|---------------------|--------------------------------|---------------------------|
|                                                   |                     |                                |                           |
| PowerPoint as Virtual Background                  | Portion of Screen ⑦ | Music or Computer Sound Only 🕜 | Content from 2nd Camera 🕜 |
|                                                   |                     |                                |                           |
|                                                   |                     |                                |                           |
|                                                   |                     |                                |                           |
| Share sound Optimize for video clip               |                     |                                | Share 3                   |

Тренутно се приказује:

Дељење екрана је привремено заустављено услед померања оквира:

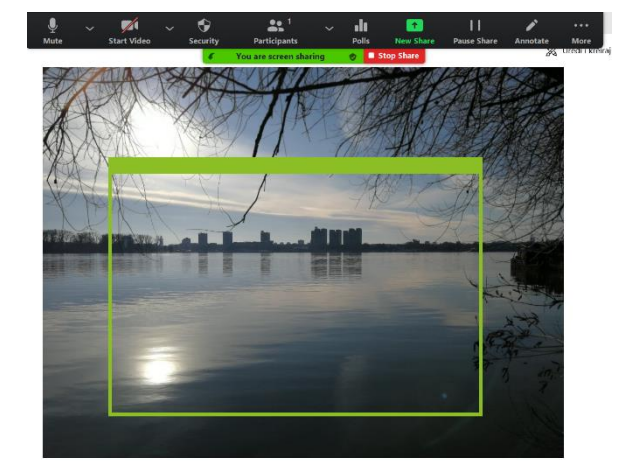

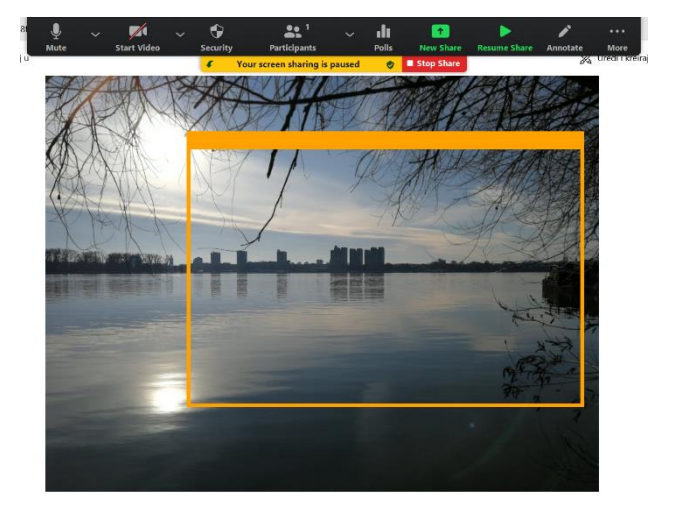

#### 3.2.6.3 Дељење неколико докумената у исто време

Уколико је потребно делити више докумената истовремено, изабрати опцију *Share screen*, означити један документ, па држати CTRL и означити остале, затим кликнути на *Share*. Зелени оквир означава шта се тренутно приказује.

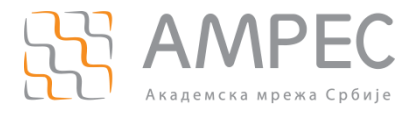

#### 3.2.6.4 Дељење видеа са звуком

Било да се дели видео са екрана или из претраживача, потребно је одабрати *Share screen*, изабрати одговарајуће поље, означити опцију *Share sound* на дну екрана па кликнути на Share.

| 🗹 Share sound 🛛 📋 Optimize for video clip | $\checkmark$ | Share sound | Optimize for video clip |
|-------------------------------------------|--------------|-------------|-------------------------|
|-------------------------------------------|--------------|-------------|-------------------------|

#### 3.2.6.5 Дељење садржаја од стране више учесника истовремено

Да би ова опција била омогућена за учеснике, потребно је да хост кликне на стрелицу код опције *Share screen* и омогући опцију *Multiple users can share simultaneously*. Остали присутни у састанку ће онда добити могућност да поделе свој екран или одређени документ, док хост има могућност да изаберете чији екран (од свих подељених) жели да гледа.

|                  | 🗸 One partici | pant can share at a  | time           |     |
|------------------|---------------|----------------------|----------------|-----|
|                  | Multiple pa   | rticipants can share | simultaneously |     |
|                  | Advanced S    | haring Options       |                |     |
| ↑<br>Share Scree | n Record      | Breakout Rooms       | eactions       | End |

Додатно, у оквиру опције Advanced Sharing Options Хост може да подеси и ко може да дели екран, а ко може да почне дељење уколико је оно већ у току.

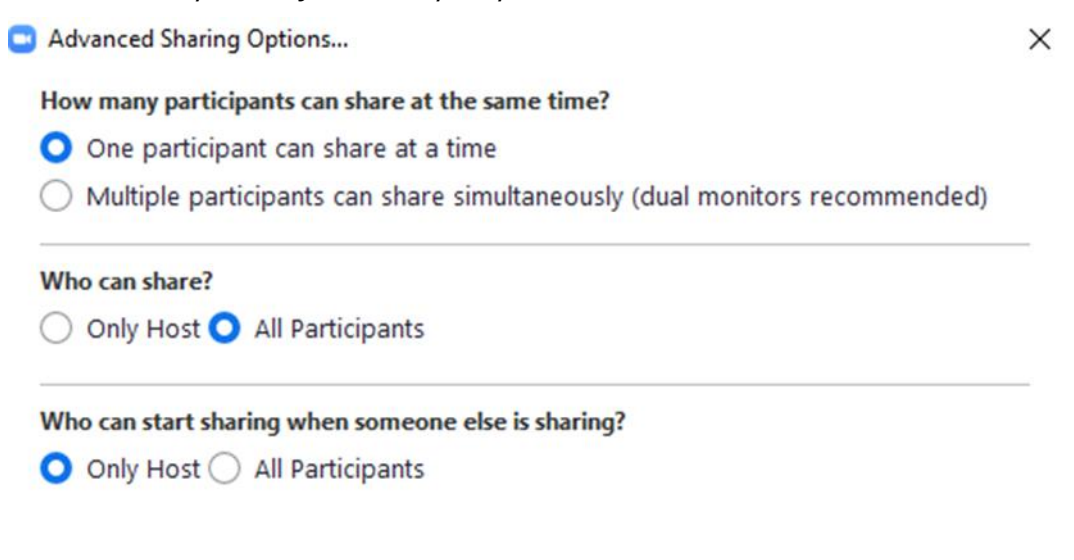

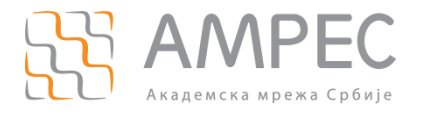

#### 3.2.6.6 Писање по дељеном садржају

Учесницима је омогућено писање по дељеном садржају. Уколико хост жели да онемогући ову опцију може да одабере опцију *More* (1), а затим *Disable Annotation for Others*. Уколико је неко од учесника већ писао, садржај се може обрисати кликом на *Annotate* (2), затим *Eraser* (3).

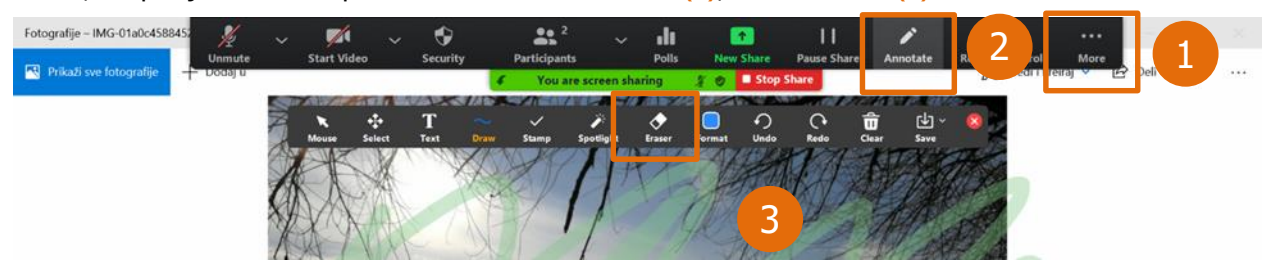

#### 3.2.6.7 Управљање екраном другог учесника који дели екран (Remote Control)

Учесници у састанку могу да захтевају да управљају екраном другог учесника који дели екран, тако што одаберу опцију *View Options* (1), па *Request Remote Control* (2).

|   | You are viewing to Fig a Marcon Streen | View Options ~           |
|---|----------------------------------------|--------------------------|
|   |                                        | Zoom Ratio Fit to Window |
|   |                                        | Request Remote Control 2 |
|   |                                        | Annotate                 |
| g |                                        |                          |

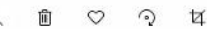

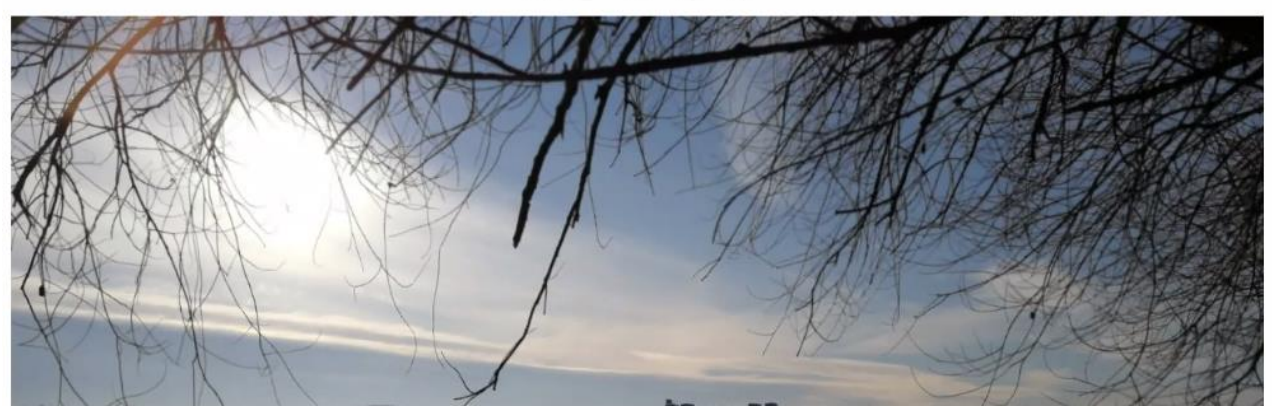

Учеснику који дели екран приказаће се обавештење, где треба да кликне на *Арргоvе* да би дао дозволу за управљање његовим екраном:

# remote control of your screen

You can regain control at any time by clicking on your screen.

Approve

Decline

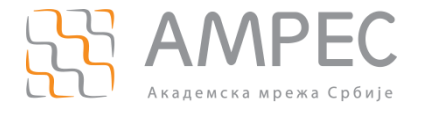

Учесник који дели екран може да да дозволу за управљање његовим екраном одређеном учеснику и кликом на *Remote Control* (3) па у оквиру дела *Give Mouse/Keyboard Control to* одабере име тог учесника (4):

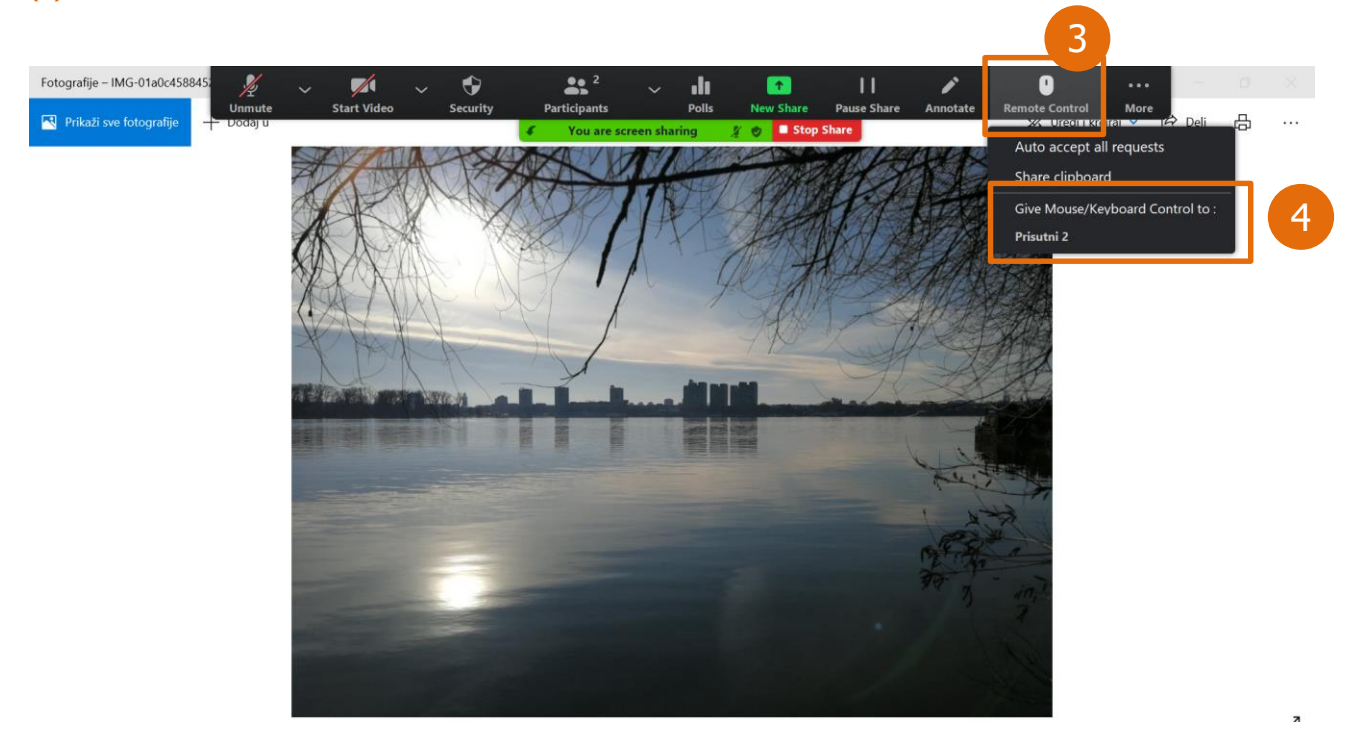

У оквиру исте опције може да стопира ову одлуку кликом на *Stop Remote Control*.

#### 3.2.6.8 Додатне опције

#### 3.2.6.8.1 Презентација као виртуелна позадина

Поред могућности да виртуелна позадина буде слика или видео, она такође може бити и презентација коју припремљена за излагање. Ова опција је изузетно корисна уколико је битно да ученици виде упоредо и презентацију и презентера.

Кликнути на *Share screen*, и у табу *Advanced* (1) и дупло кликнути на *PowerPoint as virtual background* (2), што ће отворити могућност да одабира презентације, затим кликнути на *Share* (3).

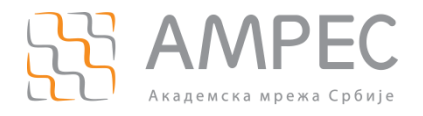

| Select a window or an application that you wan | t to share<br>Basic | Advanced 1                     | ×                         |  |
|------------------------------------------------|---------------------|--------------------------------|---------------------------|--|
|                                                |                     |                                | ſ                         |  |
| PowerPoint as Virtual Background               | Portion of Screen   | Music or Computer Sound Only 👔 | Content from 2nd Camera 🕜 |  |
|                                                |                     |                                |                           |  |
|                                                |                     |                                |                           |  |
|                                                |                     |                                | 3                         |  |
| Share sound Optimize for video cli             | p                   |                                | Share                     |  |
| АПОМЕНА: Дозволите да се инсталира plugin.     |                     |                                |                           |  |
| Share PowerPoint as                            | Virtual Background. |                                | ×                         |  |
|                                                |                     |                                |                           |  |
| A plugin is req                                | uired to share Po   | owerPoint as virtua            | l background.             |  |

Installing...

#### 3.2.6.8.2 Уклањање Meeting control менија

Ако вам приликом дељења екрана *Meeting control panel* (мени на врху) смета можете га уклонити опцијом *More* (1), *Hide floating meeting controls* (2), а ако Вам поново затреба можете га вратити са ESC тастером.

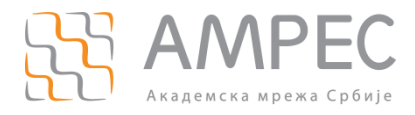

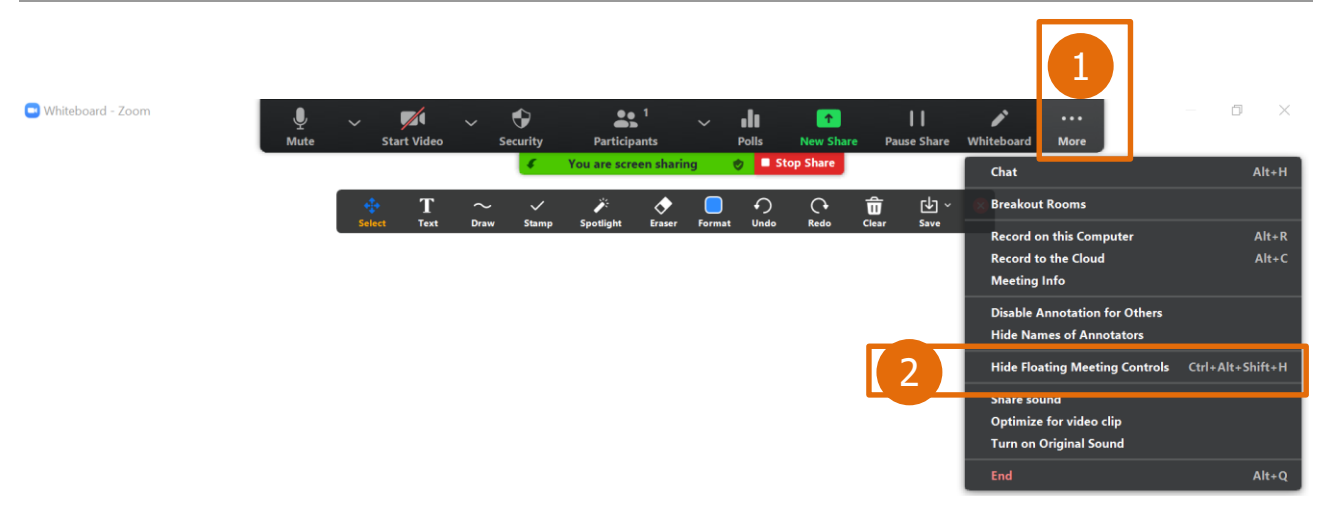

#### 3.2.7 Снимање

Уколико хост жели да сними састанак или део састанка потребно је кликнути на опцију Record (7).

|                  | Record on<br>Record to | this Computer Alt<br>the Cloud Alt | +R<br>+C                           |     |
|------------------|------------------------|------------------------------------|------------------------------------|-----|
| ↑ ↑ Share Screen | Record                 | Breakout Rooms                     | <b>O</b> <sup>+</sup><br>Reactions | End |

У оквиру опције за снимање хост се може определити за опцију снимања садражја локално или у *Cloud* простору.

НАПОМЕНА: Максималан Cloud капацитет је 1 GB. Како АМРЕС као власник лиценце не би водио рачуна о заузетости *cloud* простора, препорука је да снимите садржај локално (*on local computer*).

#### *3.2.8 Breakout* собе

*Breakout* собе се могу креирати и у оквиру собе за састанак. Потребно је кликнути на поље *Breakout Rooms* (8). Отвориће се прозор у оквиру кога се бира број соба и начин расподеле учесника по собама:

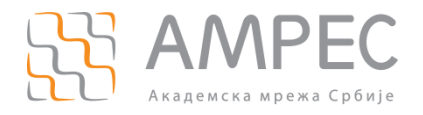

| Create Breakout Rooms          | $\times$ |
|--------------------------------|----------|
| Create 2 Creakout rooms        |          |
| Assign automatically           |          |
| O Assign manually              |          |
| O Let participants choose room |          |
|                                |          |
|                                |          |
| Create                         |          |

Собе добијају генерички назив који се може изменити:

| Breakout Rooms - Not Started × |          |           |                |
|--------------------------------|----------|-----------|----------------|
| ▼ Tim1                         |          |           | Assign         |
| ▼ Room 2                       | 🖍 Rename | × Delete  | Assign         |
|                                |          |           |                |
|                                |          |           |                |
|                                |          |           |                |
|                                |          |           |                |
|                                |          |           |                |
|                                |          |           |                |
|                                |          |           |                |
| Options                        | Recreate | dd a Room | Open All Rooms |

За промену имена или брисање направљене собе, потребно је превући курсором преко имена собе и приказаће се одговарајуће опције:

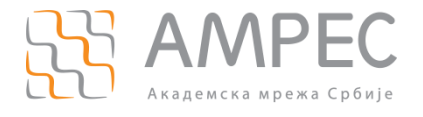

| 🔜 Breakout Rooms - Not Started  |                      |                             | ×                        |
|---------------------------------|----------------------|-----------------------------|--------------------------|
| ▼ Tim 1                         | 🖍 Rename             | × Delete                    | Assign                   |
| Да би се одређеној соби додао у | чесник потребно је н | кликнути на <i>Assign</i> . |                          |
| 💌 Breakout Rooms - Not Started  |                      | ×                           | Deieusteri 1             |
| ▼ Tim 1                         |                      | Assign                      | Prisutni 1<br>Prisutni 2 |
| ▼ Tim 2                         |                      | Assign                      | , ,                      |
| Селектовати учесника жељеног у  | /чесника:            |                             |                          |
| 🔜 Breakout Rooms - Not Started  |                      | × 🔽                         | Prisutni 1               |
| ▼ Tim 1                         |                      | 1                           | Prisutni 2               |
| Prisutni 1                      |                      |                             |                          |
| ▼ Tim 2                         |                      | Assign                      |                          |

Овим је соби под називом Tim 1 додат Prisutni 1. На исти начин се распоређују све присутни по собама.

#### 3.2.8.1 Додатне опције

У оквиру истог прозора за управљање *Breakout* собама могу се подесити жељене додатне опције (1).

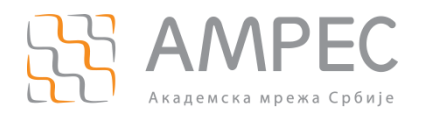

| Breakout Rooms - Not Started                                     | $\times$  |
|------------------------------------------------------------------|-----------|
| ▼ Tim 1                                                          | 1         |
| Prisutni 1                                                       |           |
| ▼ Tim 2                                                          | 1         |
| Prisutni 2                                                       |           |
| 1                                                                |           |
| Allow participants to choose room                                |           |
| Allow participants to return to the main session at any time     |           |
| Automatically move all assigned participants into breakout rooms |           |
| Breakout rooms close automatically after: 30 minutes             |           |
| Notify me when the time is up                                    |           |
| Countdown after closing breakout room                            | 2         |
| Set countdown timer: 60 v seconds                                |           |
|                                                                  |           |
| Options Recreate Add a Room Open A                               | All Rooms |

Да би се собе активирале потребно је кликнути на *Open All Rooms* (2). Појавиће се обавештење:

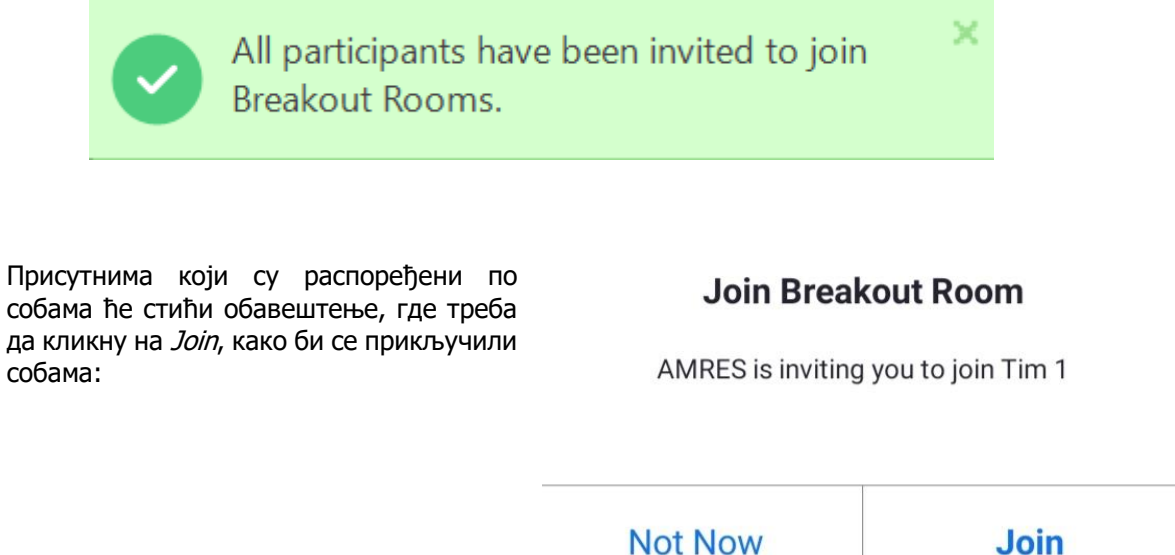

Join

Након што су се прикључили хосту ће бити приказан статус:

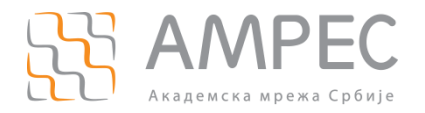

| 😑 Breakout Rooms - In | Progress                 | ×               |
|-----------------------|--------------------------|-----------------|
| ▼ Tim 1               |                          | Join            |
| Prisutni 1            |                          |                 |
| ▼ Tim 2               |                          | Join            |
| • Prisutni 2          | Broadcast Message to All | Close All Rooms |

Присутни се могу премештати из собе у којој су тренутно, у друге собе или у првобитни састанак (*Main Session*) превлачењем курсором преко њиховог имена одабиром опције *Move to* (3):

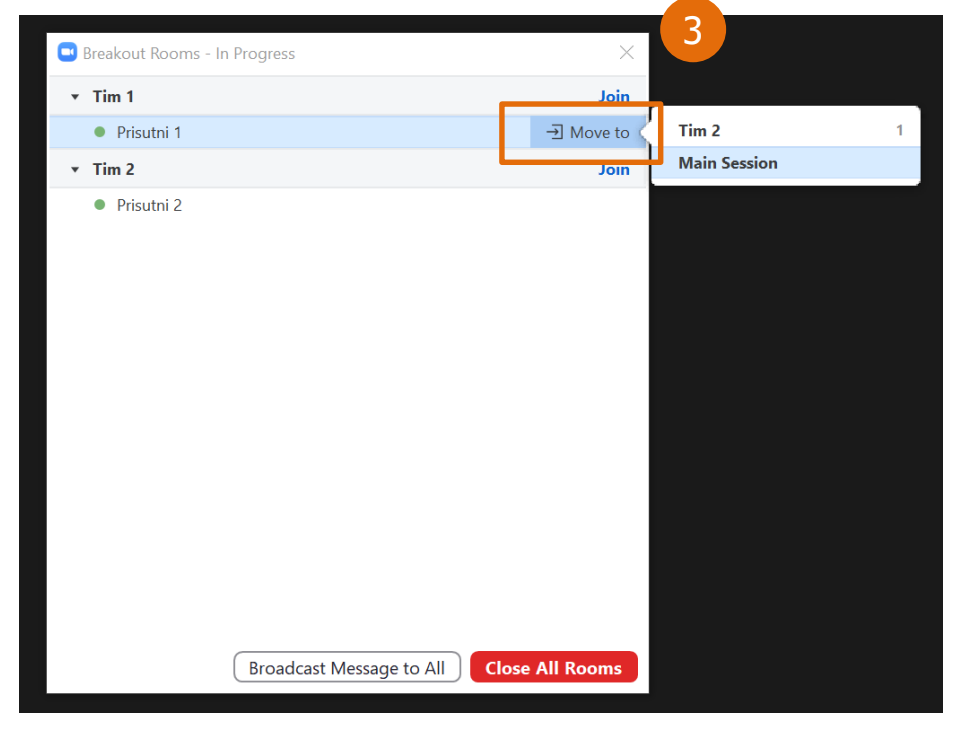

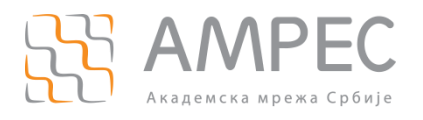

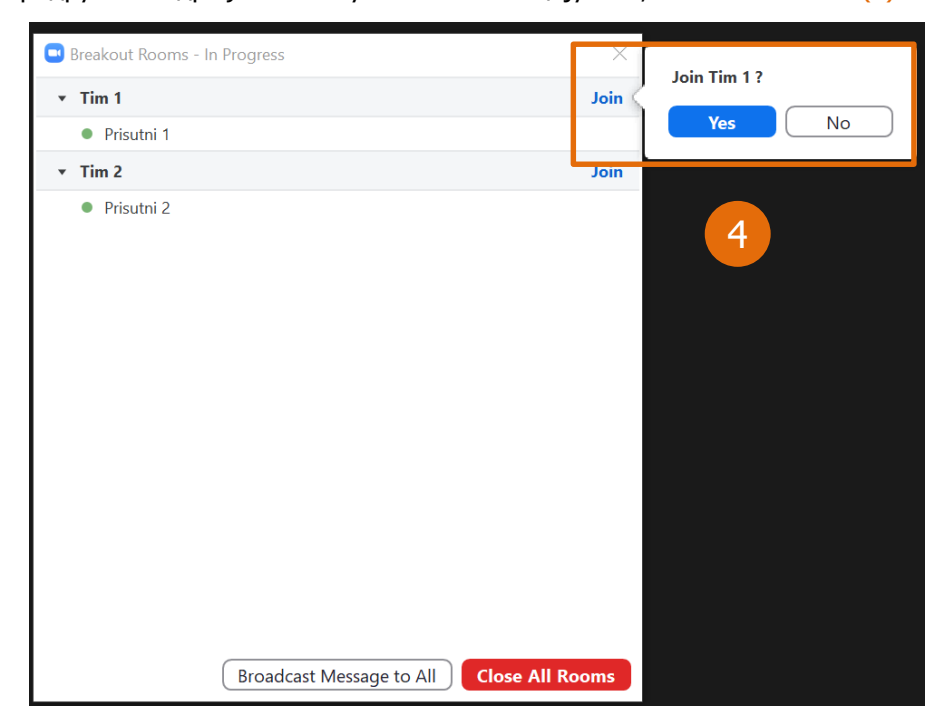

Хост се може придружити одређеном тиму кликом на опцију *Join*, па затим на *Yes* (4):

На исти начин хост може да промени собу и придружи се некој другој.

Када *Breakout* собе не буду више биле потребне, хост се може затворити собе кликом на опцију *Close All Rooms*. Отпочеће одбројавање, које уобичајно траје 60 секунди и након тога ће се сви вратити у првобитни састанак.

#### 3.2.9 Невербална комуникација

Ова опција је идеална уколико је у састанку велики број присутних. Они могу једним кликом да дају повратну информацију о томе да ли се слажу са нечим или не, да замоле презентера да прича мало спорије или брже или да затраже реч.

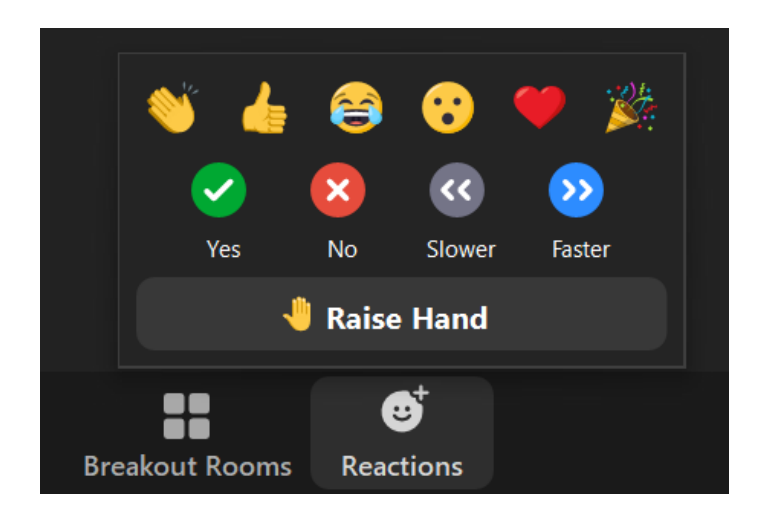